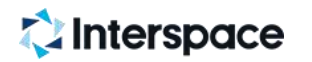

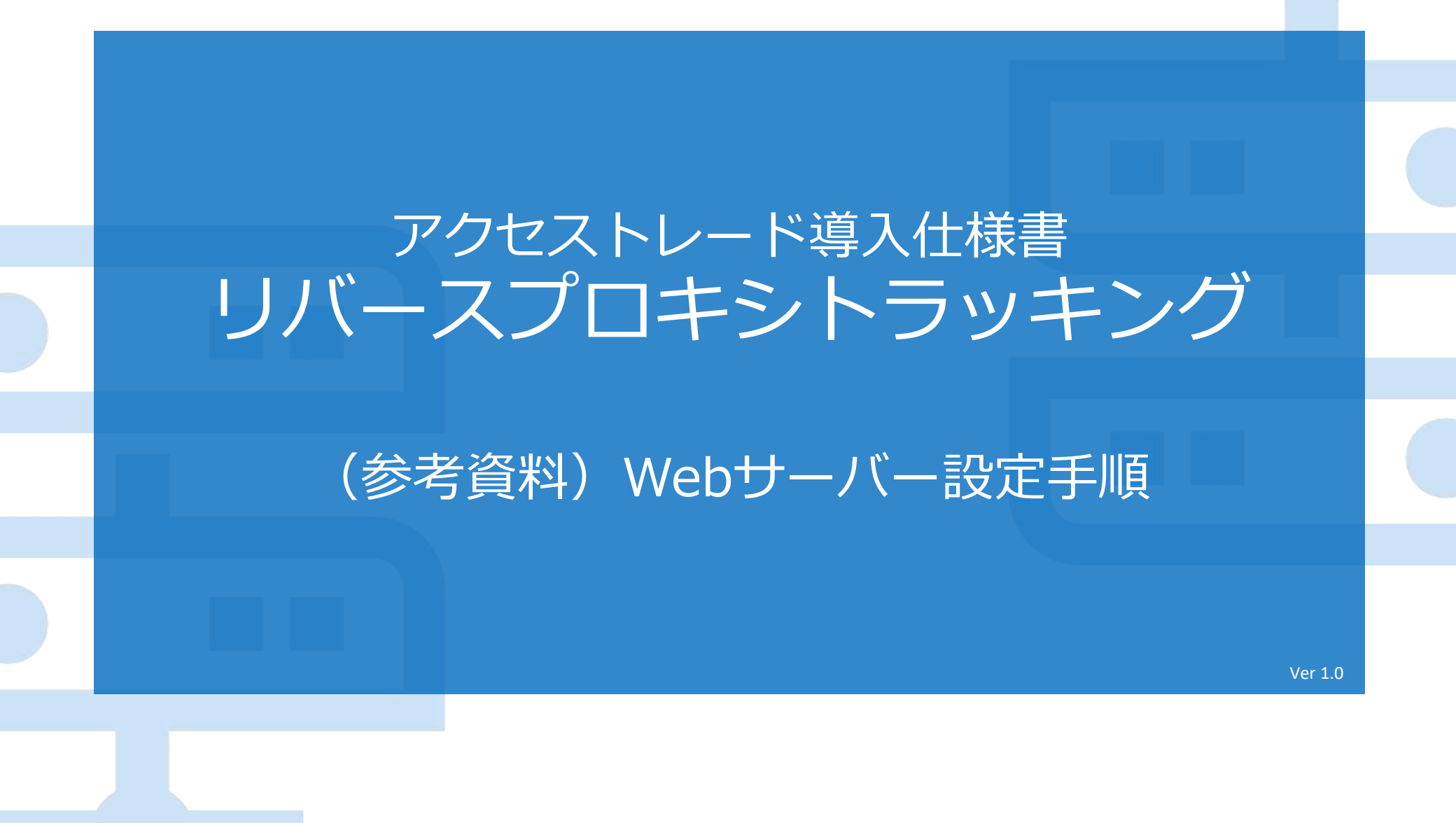

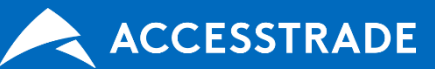

© 2020 Interspace Co., Ltd.

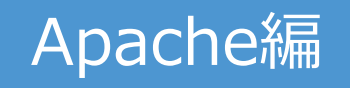

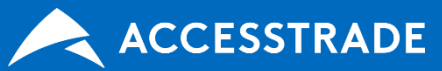

# 1httpd.confファイルの保存先を確認

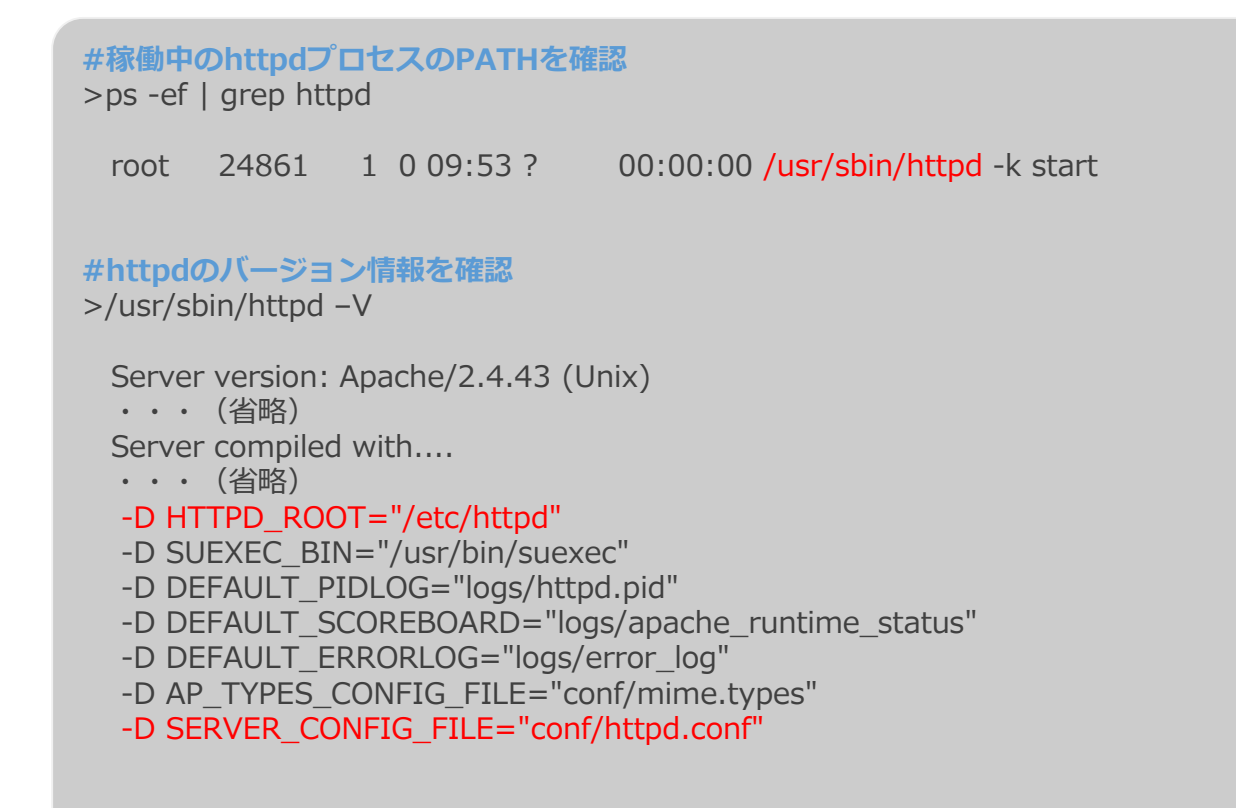

#対象のconfファイル /etc/httpd/conf/httpd.conf

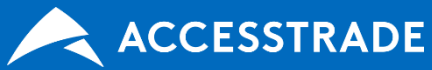

#### Apache設定手順 ※バージョン2.4での設定方法になります。

# ②httpd.confファイルの設定

①proxy\_moduleの有効化:/etc/httpd/conf/httpd.conf

#proxy\_moduleを有効にします LoadModule proxy\_module modules/mod\_proxy.so

**#httpd.confでIncludeしているファイルがある場合には、**②はそちらに設定 Include /etc/httpd/conf/httpd-\*\*\*\*.conf

②リバースプロキシの設定:/etc/httpd/conf/httpd-\*\*\*\*.conf

#### #設定内容は弊社から発行します

ProxyRequests Off ProxyPass /entry https://is.accesstrade.net/cgi-bin/isatV2/{タグ名}/entryV2.cgi ProxyPass /thanks https://is.accesstrade.net/cgi-bin/isatV2/{タグ名}/isatWeaselV2.cgi ProxyPassReverseCookieDomain is.accesstrade.net {広告主様ドメイン}

### ③Apacheの再起動

Apacheの再起動とproxy\_moduleの起動確認

#環境に応じて再起動してください >/usr/bin/apachectl restart

**#ロードされたモジュールを確認** >httpd -M | grep proxy\_module

proxy\_module (shared)

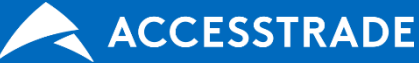

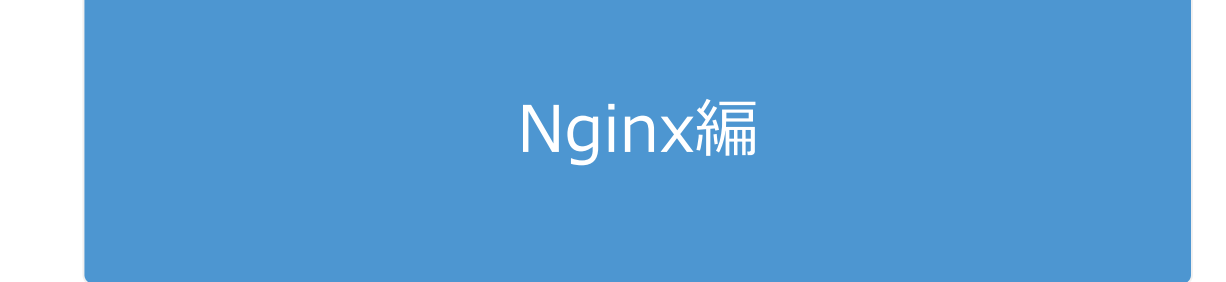

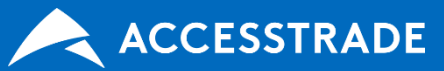

### Nginx設定手順

# nginx.confファイルの保存先を確認

#バージョン情報よりconf-pathを確認

>nginx -V

configure arguments: --prefix=/usr/share/nginx --sbin-path=/usr/sbin/nginx --modules-path=/usr/lib64/nginx/modules --confpath=/etc/nginx/nginx.conf

# ②nginx.confファイルの設定

/etc/nginx/nginx.conf

**#include先のconfファイルにリバプロの設定を追加** include /etc/nginx/conf.d/\*.conf;

/etc/nginx/conf.d/default.conf

```
#設定内容は弊社から発行します
server {
    #LPページの設定
    location /entry {
        proxy_set_header X-Forwarded-For $proxy_add_x_forwarded_for;
        proxy_set_header X-Forwarded-Host $host;
        proxy_pass https://is.accesstrade.net/cgi-bin/isatV2/{タグ名}/entryV2.cgi;
        proxy_cookie_domain is.accesstrade.net {広告主様ドメイン};
    }
    #CVページの設定
    location /thanks {
        proxy_set_header X-Forwarded-For $proxy_add_x_forwarded_for;
        proxy_set_header X-Forwarded-For $proxy_add_x_forwarded_for;
        proxy_set_header X-Forwarded-Host $host;
        proxy_set_header X-Forwarded-Host $host;
        proxy_set_header X-Forwarded-Host $host;
        proxy_set_header X-Forwarded-Host $host;
        proxy_set_header X-Forwarded-Host $host;
        proxy_pass https://is.accesstrade.net/cgi-bin/isatV2/{タグ名}/isatWeaseIV2.cgi;
        proxy_cookie_domain is.accesstrade.net {広告主様ドメイン};
    }
```

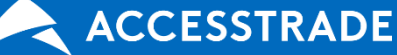

# Nginx設定手順

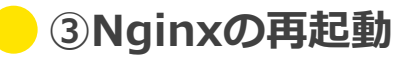

#環境に応じて再起動してください #CentOS7の場合 >systemctl restart nginx

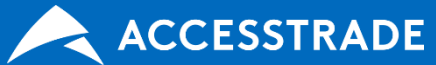

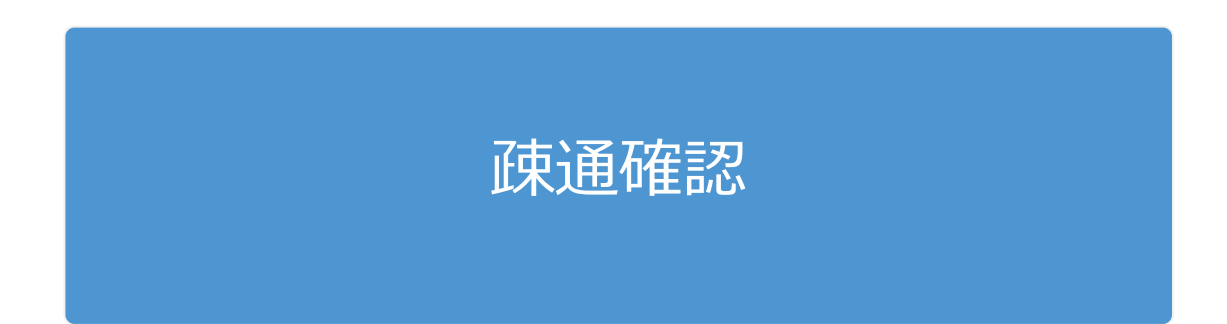

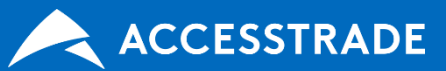

# - Webブラウザから確認

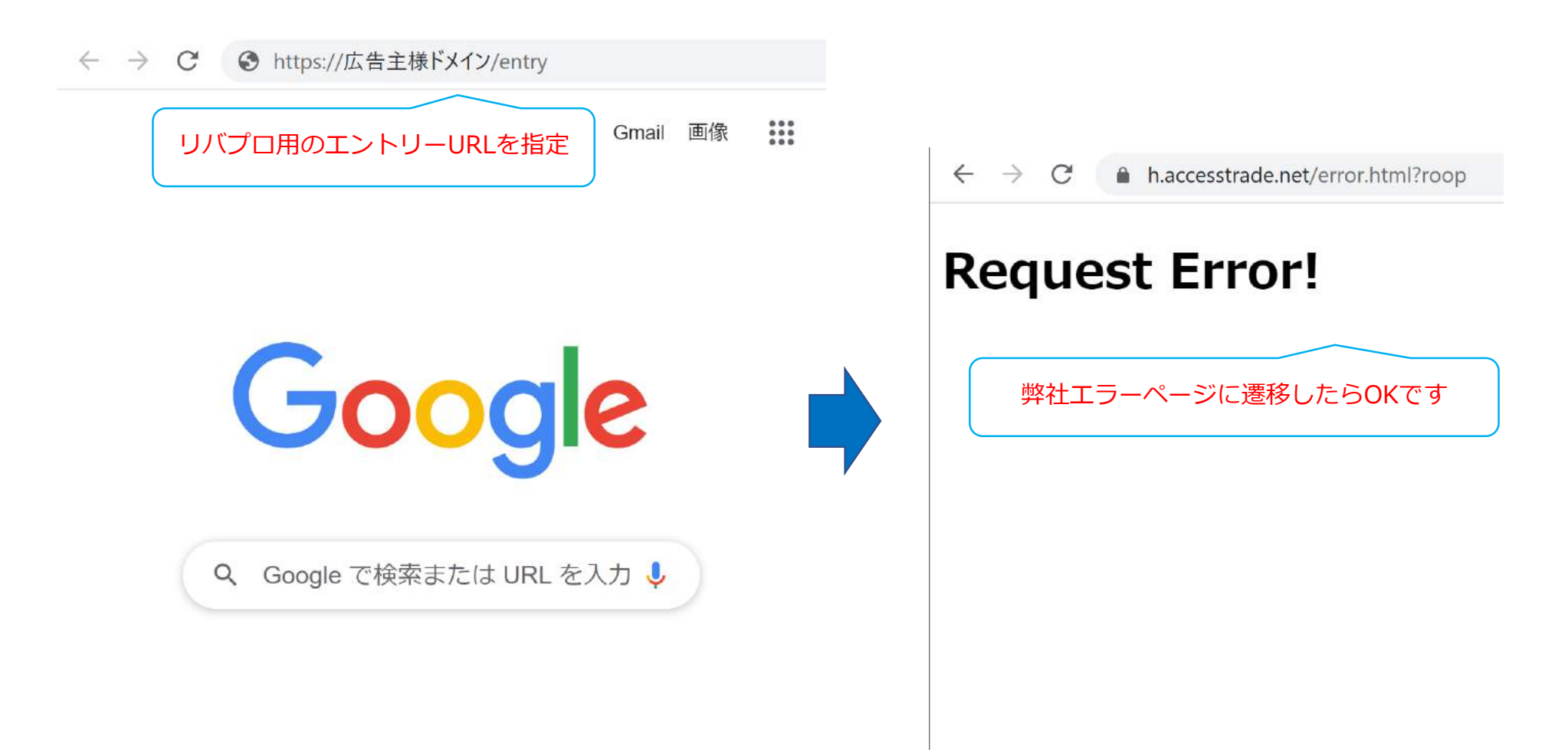

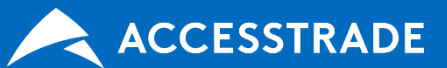